# 3 Gestione e stampa casse edili

Il programma STEDIL racchiude i programmi:

- per la stampa del tabulato e per la generazione del file telematico da inoltrare alle varie Casse Edili;
- per la generazione file in formato XML contenente le denunce mensili da inviare alle Casse Edili che hanno aderito al sistema M.U.T.

Selezionando il comando STEDIL vengono visualizzate le seguenti scelte:

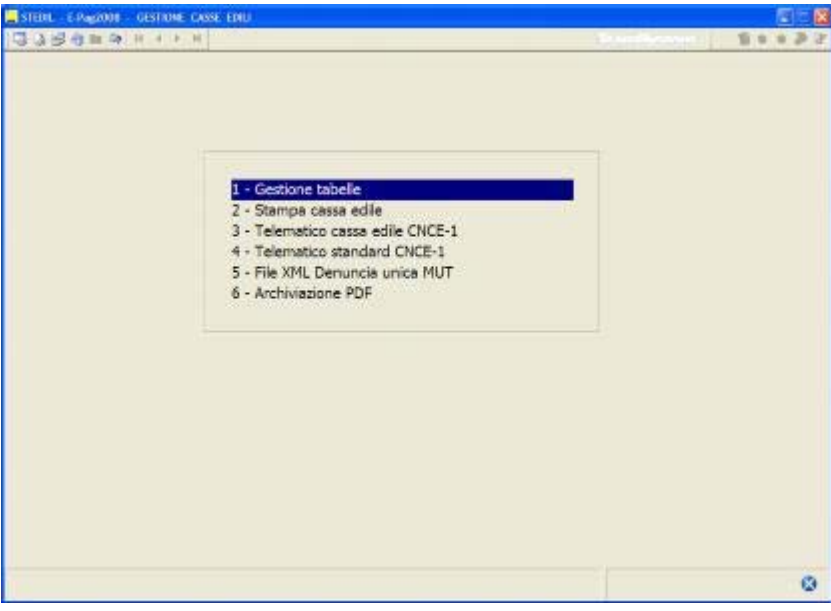

Figura 5.4

I programmi di stampa e di generazione del file telematico richiedono il possesso di apposita licenza d'uso.

#### 3.1 Gestione tabelle

La scelta 1 "Gestione tabelle" di STEDIL presenta le seguenti opzioni:

|                           | 2.01                                                                                                    |  |
|---------------------------|----------------------------------------------------------------------------------------------------|--|
| 394m <del>3</del> H 4 + 1 | Tabela cassa edile     Z - Codici cassa edile utilizzati     S - Elenco aziende edili     4 - Associazione procedura di stampa     5 - Indirizzario del telematico |  |
|                           |                                                                                                    |  |

#### Figura 5. 5

La scelta 1 consente di accedere alle "Tabelle cassa edile" (**TB0307**) presenti in archivio per visualizzare o modificare i parametri in esse presenti.

La scelta 2 "Codici cassa edile utilizzati" elenca tutte le voci di calcolo (**VOCI**) che presentano dei valori al campo "*Codice cassa edile*".

Il tasto "F6 = aggiornamento voci" consente di aggiornare l'elenco.

Dopo aver selezionato il codice della voce di calcolo desiderata, è possibile accedere alla voce in modalità di gestione (tasto "**vEdi voce**") per visualizzarne o modificarne le impostazioni.

| A COLOR HONE HALL N | 100ALL         |          |                      | mPenderes 1 | 19.7  |
|---------------------|----------------|----------|----------------------|-------------|-------|
|                     |                |          |                      |             |       |
|                     |                |          |                      |             |       |
| Codice cassa edile  | 1              |          |                      |             |       |
| Raggruppamento voce | 8171           |          |                      |             |       |
| Codice voce         | [8001]         |          |                      |             |       |
|                     |                |          |                      |             |       |
| Descrizione campo   | LAVORO ORDINAR | IO EDILI |                      |             |       |
|                     |                |          |                      |             |       |
|                     |                |          |                      |             |       |
|                     |                |          |                      |             |       |
|                     |                |          |                      |             |       |
|                     |                |          |                      |             |       |
|                     |                |          |                      |             |       |
|                     |                |          |                      |             |       |
|                     |                |          |                      |             |       |
|                     |                |          |                      |             |       |
|                     |                |          |                      |             |       |
|                     |                |          |                      |             |       |
|                     |                |          |                      |             |       |
|                     |                |          |                      |             |       |
|                     | Conferma       | Varia    | Annula               | vEd voce    | Uscta |
|                     | -              |          | in the second second |             | 1     |
|                     |                |          |                      |             |       |

Figura 5.6

La scelta 3 "Elenco aziende edili" visualizza l'elenco delle aziende edili presenti in archivio; in corrispondenza di ciascuna azienda viene indicata la tabella cassa edile e la posizione c/edile collegate in pagina 3/2 di **AZIE**; il tasto F4, digitato nel relativo numero d'ordine, consente di accedere nell'anagrafica dell'azienda.

| STEDIL - E-Page000 - ELLINCO AZENDE EDILI |                      | 2 5 8            |
|-------------------------------------------|----------------------|------------------|
| 0389ma # + + #                            | Sauther              | 81132            |
| Adenda/fillale Descridone adenda          | Tabella cassa edile  | Posizione assic. |
| 1 001 TEAMSYSTEM SPA                      | 1 CASSA EDILE ANCONA | 23455789         |
|                                           | <u> </u>             | fa Usdta         |
|                                           |                      | 0                |

Figura 5.7

La scelta 4 "Associazione procedura di stampa" permette di collegare alle singole casse edili i relativi programmi di stampa e di generazione del file telematico.

| Cassa edile                                                                                           | 1 AN CASSA EDILE ANCONA                            |  |
|----------------------------------------------------------------------------------------------------|----------------------------------------------------|--|
| Descrizione programma                                                                                 | 1] CASSA EDILE UNIFICATA                           |  |
| Descrizione<br>Periodo<br>Cantieri<br>Supporto magnetico<br>Tabulato malattia<br>Programma aggiuntivo | CASSA EDILE UNIFICATA                              |  |
| Note                                                                                                  | Stampa della denuncia e dell'elenco dei lavoratori |  |
|                                                                                                    | Estrazione di tutti i cantieri fuori provincia     |  |
|                                                                                                    |                                                    |  |

Figura 5.8

Al campo "*Cassa edile*", viene richiesto il codice della tabella della cassa edile per la quale attivare la stampa o la generazione del file telematico. Al campo "*Descrizione programma*" va indicato lo specifico programma di stampa prescelto per la cassa edile, selezionabile con il tasto F2.

I campi successivi non sono modificabili perché sono parametri contenuti nel file di configurazione per la cassa edile selezionata.

Nei parametri sono presenti le informazioni per l'attivazione della generazione del file telematico e se la stampa prevede un modello personalizzato non rientrante nella struttura del modello unificato al quale va associato al campo "*Programma aggiuntivo*" il programma di stampa appositamente sviluppato.

Le casse edili che prevedono la generazione del file telematico hanno "Si" al campo "Supporto magnetico".

La scelta 5 *"Indirizzario del telematico"* consente all'utente di indicare l'indirizzario in cui copiare il file telematico generato dal programma.

| STEDIL - E Page000 - INDIREZANDO TELEMATICO CASSA EDILE |                     |
|---------------------------------------------------------|---------------------|
| 化化化合金 化二十二                                              | Contrapt   \$19.922 |
|                                                         |                     |
| Indirizzario file                                       | ]                   |
| Copia su floppy                                         |                     |
|                                                         |                     |
|                                                         |                     |
|                                                         |                     |
|                                                         |                     |
|                                                         |                     |
|                                                         |                     |
|                                                         |                     |
|                                                         |                     |
|                                                         |                     |
|                                                         | Fő=Default          |
|                                                         | 0                   |

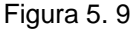

Digitando il tasto "*F6=Default*" posto nella parte inferiore della videata, il programma propone la directory degli archivi in cui l'utente sta lavorando.

Inserendo "**S**" al campo "*Copia su floppy*", inoltre, l'utente può scegliere se eseguire anche la copia del file su dischetto; se non viene impostato nessun indirizzo, il programma esegue automaticamente la copia su floppy.

### 3.2 Stampa cassa edile

La scelta 2 "Stampa cassa edile" di STEDIL consente la stampa del modello.

In primo luogo viene proposto un elenco delle casse edili per le quali sono presenti le relative parametrizzazioni o programmi di stampa.

L'attivazione del programma di stampa per singole casse edili è subordinata al possesso delle relative licenze d'uso (una licenza per ogni cassa edile).

Se è presente una sola cassa edile l'elenco non viene visualizzato e si passa alla fase successiva.

| STEDIL - L-Pag2000 - STAMPA CASSA FDILF |                             |     |
|-----------------------------------------|-----------------------------|-----|
| 山口山の日本エナエ                               | Read and American Sectors 1 | 122 |
|                                         |                             |     |
|                                         |                             |     |
|                                         |                             |     |
| 1 - CEDAM ANCONA                        |                             |     |
| 2 - CASSA EDILE ANCONA                  |                             |     |
| 3 - CASSA EDILE PESARO                  |                             |     |
|                                         |                             |     |
|                                         |                             |     |
|                                         |                             |     |
|                                         |                             |     |
|                                         |                             |     |
|                                         |                             |     |
|                                         |                             |     |
|                                         |                             |     |
|                                         |                             |     |
|                                         |                             |     |
|                                         |                             |     |
|                                         |                             |     |
|                                         |                             |     |
|                                         |                             |     |
|                                         |                             | 0   |
|                                         |                             | 8   |

Figura 5.10

Dopo la selezione della cassa edile, in presenza di stampa su modulo meccanografico e su laser, viene proposto un secondo menu in cui scegliere la modalità di stampa desiderata. La stampa laser del modello CNCE, così come la generazione del relativo file telematico, sono opzionali e attivabili con un'apposita licenza d'uso.

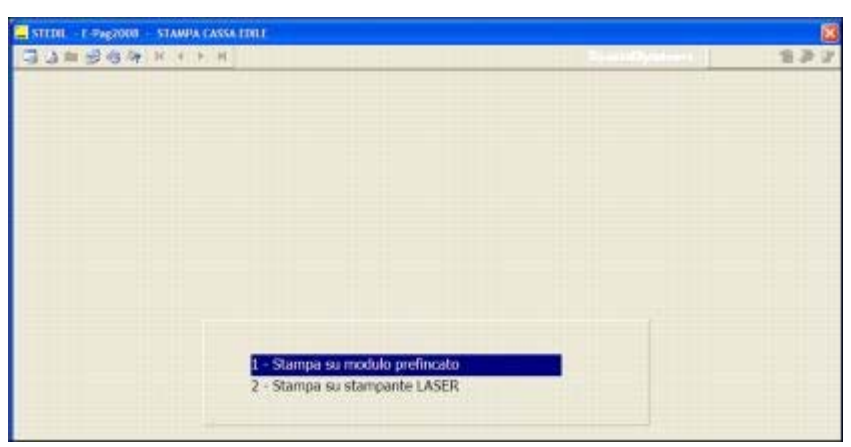

Figura 5. 11

Dopo la selezione della modalità di stampa, viene richiesto il modello da stampare (denuncia dei lavoratori occupati modello 11, elenco dei lavoratori occupati modello 22).

Oltre alla stampa dei modelli è disponibile la stampa della lettera di versamento della contribuzione tramite bonifico bancario (Modulo 3).

| STEERL E-Pag2008 CASSA EDILE ANCONA                                                                                                    | 2006                                                          |                                |
|----------------------------------------------------------------------------------------------------|---------------------------------------------------------------|--------------------------------|
| 国家協会書をエスマエ                                                                                                    | 1.000                                                         | 5003                           |
| <ol> <li>Denuncia dei favoratori occupati</li> <li>Elenco dei lavoratori occupati</li> <li>Lettera di Versamento (Modulo 3)</li> </ol> |                                                               |                                |
| Licenza d'uso<br>TexnosSystem                                                                                                    | numero licenza %<br>chiave attivazione 80<br>rilasciata il 01 | 21GHQY0<br>100PWG<br>1/01/2008 |
|                                                                                                    |                                                               |                                |

Figura 5. 12

# 3.3 Generazione file telematico

Per la generazione del file telematico sono presenti due scelte.

| TEDIL E Pag2001 GESTIO | NE CASSA EDIL                                                                                                    |  |
|------------------------|----------------------------------------------------------------------------------------------------|--|
| 9948 A 1 1             | I - Gestione tabelle     Stampa cassa edile     - Stampa cassa edile     - Telematico standard CNCE-1     - Telematico standard CNCE-1     S - File XML Denuncia unica MUT     S - Archivazinae RDE |  |
|                        | 4 - Telematico standard CNCE-1<br>5 - File XML Denuncia unica MUT<br>6 - Archiviazione PDF                                                                                                    |  |
|                        |                                                                                                    |  |
|                        |                                                                                                    |  |

Figura 5. 13

La scelta 3 "**Telematico cassa edile CNCE-1**" genera i files per le casse edili che hanno un tracciato diverso rispetto a quello base CNCE; la scelta è attiva per gli utenti che possiedono la licenza d'uso legata alla specifica cassa edile (in presenza di più casse edili sono previste distinte licenze d'uso).

La scelta 4 "Telematico standard CNCE-1" genera il file con tracciato standard CNCE. La

scelta è attiva per gli utenti che possiedono la licenza base "telematico-laser".

# 3.4 File xml denuncia unica MUT

La scelta 5 di **STEDIL** "*File XML Denuncia unica MUT*" consente di generare il file telematico XML da importare nel software *Client M.U.T.* per la compilazione automatica delle denunce mensili da inviare alle Casse Edili che hanno aderito al sistema M.U.T.

Il Modulo Unico Telematico (M.U.T.) è il servizio messo a disposizione dalla Commissione Nazionale delle Casse Edili (CNCE) per consentire la trasmissione delle denunce periodiche, tramite la rete Internet, alle singole Casse Edili aderenti. L'accesso al M.U.T. è riservato alle aziende iscritte ed ai consulenti accreditati presso le Casse Edili.

Obiettivo del sistema M.U.T. è di fornire a tutti gli utenti un'unica interfaccia ed un unico standard di comunicazione, valido su tutto il territorio e per tutte le Casse Edili aderenti al sistema; le regole di compilazione della denuncia mensile rimangono comunque differenziate: l'apposito software per la compilazione della denuncia controllerà il rispetto delle specifiche regole predisposte dalle diverse Casse Edili.

Selezionando la scelta 5, per procedere alla generazione del file XML, il programma propone la seguente maschera:

|                       |            |                        | Mese fis                           | ale 11 NOVE     | MBRE   |
|-----------------------|------------|------------------------|------------------------------------|-----------------|--------|
|                       |            | 1                      | Stampa per Filia<br>Sequenza denur | le ? No<br>ncia |        |
| Da Azienda Ad Azienda | 666<br>666 | Filiale [<br>Filiale [ | 1                                  |                 |        |
|                       |            | ٢                      | Conferma                           | Varia           | Annula |

Figura 5. 14

In particolare, per la generazione del file XML deve essere indicato il codice "Sequenza denuncia", richiesto nel telematico M.U.T. come dato identificativo della denuncia (vedi nodo "CNCE\_Denuncia").

Per le denunce ordinarie mensili il codice "Sequenza denuncia" deve essere impostato a "00"; per il momento, in attesa di ulteriori istruzioni, non vengono gestite denunce diverse da quelle ordinarie (integrative o suppletive).

Confermando l'operazione, il programma procede alla creazione del file telematico XML nella posizione specificata all'interno della tabella "*Indirizzario del telematico*" (scelta 5 di "*Gestione tabelle*" di **STEDIL**).

Tale file viene generato con il nome **MUTpp00dddddddAAAAMM.xml** dove:

- MUT: descrizione fissa
- pp: provincia
- 00: codice fisso
- dddddddd: codice ditta (massimo 8 caratteri)
- AAAA: anno
- MM: mese

Al fine di importare con successo il file XML, creato con la procedura PAGHE, nel software *Client M.U.T.* è utile sottolineare quanto segue:

- Per la corretta compilazione delle sezioni relative ai cantieri (vedi nodo "CNCE\_Cantiere") è importante compilare correttamente la pagina 18/1di AZIE, dalla quale tali informazioni vengono prelevate.
- Il codice della ditta (massimo 8 caratteri) deve esattamente corrispondere, anche nella "formattazione", al codice assegnato dalla Cassa Edile; nel caso in cui il codice ditta sia anche solo "formalmente" diverso (ad esempio nella formattazione degli zeri) da quello adottato dal M.U.T. la denuncia verrà "scartata".
   Tale informazione viene prelevata dal campo "*Codice posizione*" di pag. 18/1 di AZIE (primo cantiere legato alla Cassa Edile in esame) o, in assenza, dal campo "*Posizione assicurativa cassa edile*" di pag. 3/3 di AZIE;

Analogamente, al campo "Codice del cantiere" di pag. 18/1 di AZIE deve essere esattamente riportato il codice con cui il cantiere è censito presso la Cassa Edile.

- Alcuni campi non sono presenti nella procedura PAGHE e di conseguenza vanno inseriti manualmente nella denuncia M.U.T.; tali campi sono:
  - Numero iscrizione CCIAA
  - Tipo via cantiere
  - Località cantiere
  - Tipo via dipendente
  - Località dipendente

Per il dettaglio dei campi dell'applicativo PAGHE dai quali il programma preleva le informazioni per la compilazione del file telematico si rinvia al Capitolo "<u>Appendice>Modulo Unico</u> <u>Telematico</u>".

# 3.5 Archiviazione PDF

Selezionando la scelta 5 "Archiviazione PDF" viene visualizzata la seguente schermata nella quale l'utente può selezionare il modello che desidera archiviare.

| 1 - Denuncia de<br>2 - Elenco dei la | i lavoratori occupati<br>woratori occupati |                                                       |                                     |  |
|--------------------------------------|--------------------------------------------|-------------------------------------------------------|-------------------------------------|--|
| 3 - Lettera di Ve                    | rsamento (Modulo 3)                        |                                                       |                                     |  |
|                                      |                                            |                                                       |                                     |  |
|                                      |                                            |                                                       |                                     |  |
|                                      |                                            |                                                       |                                     |  |
|                                      |                                            |                                                       |                                     |  |
|                                      | — Licenza d'uso —                          |                                                       |                                     |  |
|                                      | Ucenza d'uso                               | numero licenza<br>chiave attivazione                  | SQTCHQY0<br>BOBKPK/3                |  |
|                                      | Licenza d'uso                              | numero licenza<br>chiave attivazione<br>rilasciata il | SQ1GHQY0<br>Bolk(P%c3<br>01/01/2008 |  |

Figura 5.15

Il file in formato PDF viene salvato nella directory indicata in tabella direttori procedure (**TB1210**) al campo "*Archiviazione pdi*"; se in **TB1210** non è indicato nulla, il file viene archiviato nella cartella **STA** presente in **CED**.

In sede di archiviazione viene attribuito al file il seguente nome:

CE + numero configurazione (dato presente nel campo "*descrizione programma* " della scelta 1.4 di STEDIL "*associazione di stampa*") + anno di riferimento + mese di riferimento + numero modello (può assumere i valori 1, 2, 3 a seconda della scelta effettuata in archiviazione PDF).

Esempio: CE00108041.PDF

001 = cassa edile standard 08 = anno 2008 04 = mese di aprile 1 = denuncia dei lavoratori occupati

Per effettuare l'archiviazione il programma controlla la presenza della licenza della stampa laser e telematico della cassa edile della singola provincia di cui si esegue l'archiviazione.

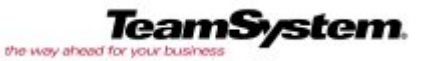

<u>TeamSystem S.p.A.</u> Tel: 071 79081 Fax: 071 7920604 <u>info@teamsystem.com</u>